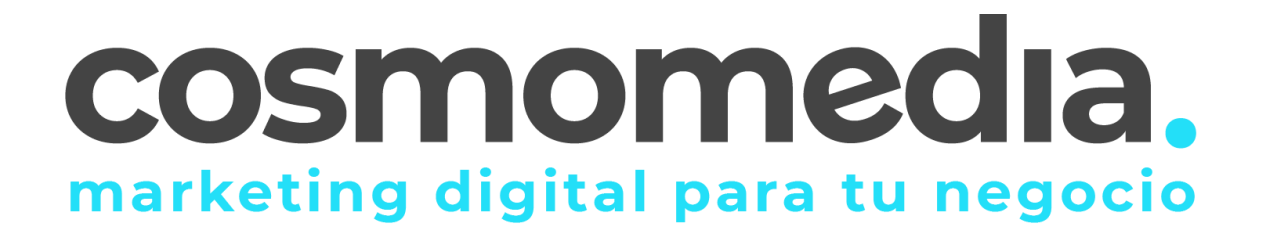

## Configuración correo en sistema THUNDERBIRD

Para descargarse el programa para gestionar el correo desde el Ordenador, debe pinchar en el siguiente enlace e instalarlo en el ordenador:

http://www.mozilla.org/es-ES/thunderbird/

Instalamos el programa y una vez abierto, normalmente te salta un asistente de configuración.

Debemos de:

Nos saltara una ventanita pequeña, tenemos que dar a Establecer como predeterminado

Nos saltara una ventana más grande y tenemos que dar al botón de abajo a la izquierda" **SALTARSE ESTO Y CONFIGURAR MI CUENTA**"

Y ya nos salta el asistente:

## Set Up Your Existing Email Address

To use your current email address fill in your credentials. Thunderbird will automatically search for a working and recommended server configuratior

| Your full name      |    |
|---------------------|----|
| Tu nombre           | 0  |
| Email address       |    |
| tunombre@dominio.es | (i |
| Password            |    |
| •••••               | ø  |
| Remember password   |    |

Cuando este cumplimentado, damos a Continuar e inmediatamente después damos a "**CONFIGURACION MANUAL**" y rellenamos de la siguiente manera:

Para el servidor de entrada:

| Manual configuration   |                     |   |
|------------------------|---------------------|---|
|                        |                     |   |
| Protocol:              | IMAP                | ~ |
| Hostname:              | mail.cosmomedia.es  |   |
| Port:                  | 993 🗘               |   |
| Connection security:   | SSL/TLS             | ~ |
| Authentication method: | Normal password     | * |
| Username:              | tunombre@dominio.es |   |

Para el servidor de salida;

| Hostname:              | mail.cosmomedia.es  |                 |
|------------------------|---------------------|-----------------|
| Port:                  | 587 文               |                 |
| Connection security:   | STARTTLS            | ~               |
| Authentication method: | Normal password     | ~               |
| Username:              | tunombre@dominio.es |                 |
|                        |                     | Advanced config |
| Re-test                | Cancel              | Done            |

Dar a hecho/done, y creamos la cuenta. Listo, ya estaría su cuenta configurada.